Subject: Re: Scripts Posted by neofmat on Wed, 26 Oct 2005 08:05:57 GMT View Forum Message <> Reply to Message

When you open LEVELEDIT, you'll see "Presets" Tab on the right hand side. So under presets find "Buildings" then further expand/open you'll get "Refinery". Now you should see two nodes

mp\_GDI\_Refinery mp\_NOD\_Refinery

Select one and then click "Mod" at the very bottom. A new screen will pop wid differnt tabs. Select "Settings". Then scroll down to the very last few options. You II see "Funds Gatherd" and "FundsDistributedPerSec". Those are the options you need to mess around with. Do the same for Nod refinery.

For reference i have included screen shots, have a look at them.

neofmat

File Attachments
1) screen1.gif, downloaded 191 times

Page 1 of 2 ---- Generated from Command and Conquer: Renegade Official Forums

| 🔀 Untitled - Commando Level Editor                                                                                                    |         |
|----------------------------------------------------------------------------------------------------|---------|
| <u>Eile E</u> dit Vie <u>w O</u> bject <u>V</u> is <u>P</u> athfinding Lighting Sounds <u>C</u> amera <u>Strings</u> Prese <u>t</u> s <u>R</u> eport                                                                                                    |         |
| 🗅 🖙 🖶   % 🖻 🖻 🗳 🤣 🏷 🛠 💻 🗴 Υ Ζ 🗍 🗗 🗗 🐼 🥸 😤 🛱 🖉 🗊 🍞 🚼                                                                                                    | -       |
| Edit object       General Settings         GDIDestroyReportID       IDS_M008GTR_KILL000111EVA6_TXT         IDS_M008GTR_KILL000211EVAN_TXT       IDS_M008GTR_KILL000211EVAN_TXT         UnloadTime       10000         FundsGathered       300.000         FundsGathered       300.000         FundsGathered       300.000         FundsGathered       300.000         FundsGathered       300.000         FundsGathered       300.000         FundsGathered       300.000         FundsGathered       300.000         FundsGathered       300.000         FundsGathered       300.000         FundsGathered       300.000         FundsGathered       300.000         FundsGathered       300.000         FundsDathered       300.000         FundsDathered       300.000         FundsDathered       0K         Chc_GDL_Harvester       Image:         OK       Cancel       OK & Propagate         TmeManager:Update:       Warning, frame 1207 was slow (4084 ms)         TimeManager:Update:       Warning, frame 1200 was slow (52241 ms)         TimeManager:Update:       Warning, frame 1210 was slow (52283 ms) | Presets |
| Ready Camera (0.00.0.00.80.00)                                                                                                    |         |

## Page 2 of 2 ---- Generated from Command and Conquer: Renegade Official Forums